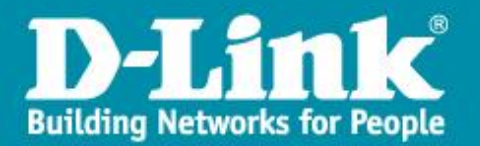

# DNR-2060-08P - Configuration de l'enregistrement

## Par défaut le DNR-2060-08P enregistre 24 heures /24, 7 jours/7, le flux vidéo principal de toutes les caméras.

*Ce document explique comment affiner les paramètres d'enregistrement. Par exemple pour avoir un enregistrement différent en journée, soirée, et weekends. (Enregistrement continu, sur mouvement ou sur alarme, et avec un nombre d'image/secondes et de qualité différente suivant la période).* 

La configuration peut s'effectuer soit par l'interface WEB, soit directement depuis l'affichage sur le moniteur.

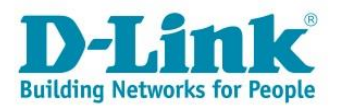

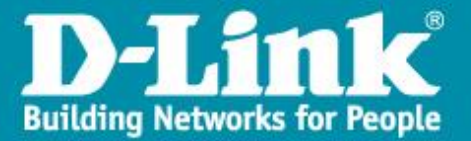

#### Depuis l'interface Web du DNR-2060-08P :

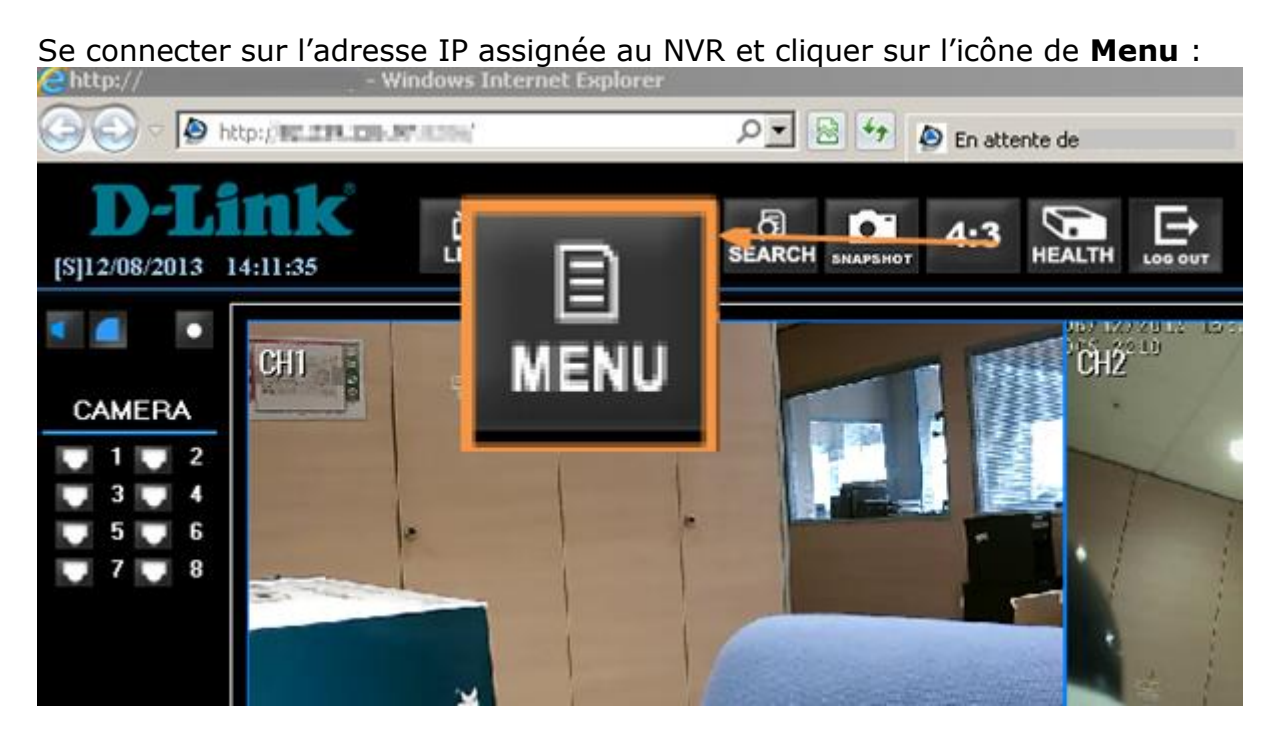

#### Développer le menu Configuration enregistrement :

- 🕂 Paramètres du système
- Configuration moniteur

## E Configuration caméra

- Configuration enreg.
  - Configuration du planning
  - Config. type
  - 🗄 Configuration par caméra
  - ⊕ Durée conserv. données
  - Enregistrement pré-alarme
  - Mode recyclage
  - Enregistrement audio
  - Configuration séquence
- Configuration événement
- Configuration base de données
- Configuration
- 🗄 AUX Setup
- . ⊞- Mise à l'désactivé :

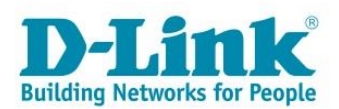

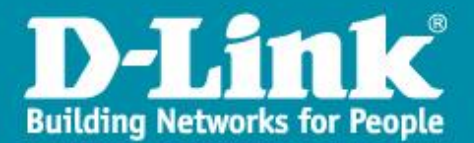

Le premier menu (planning) permet de spécifier les heures de journées, soirée et weekend

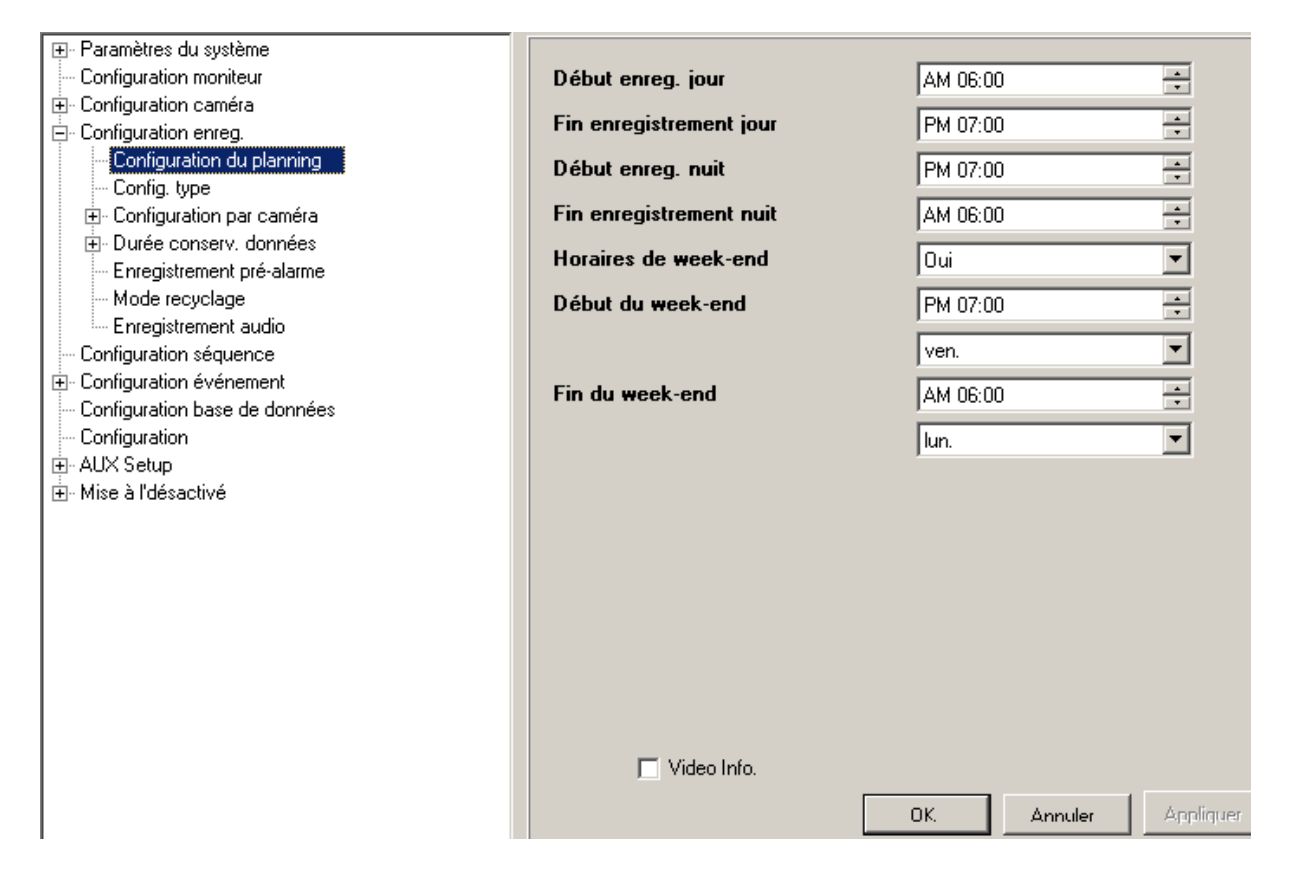

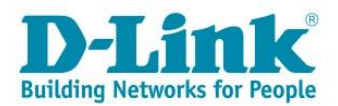

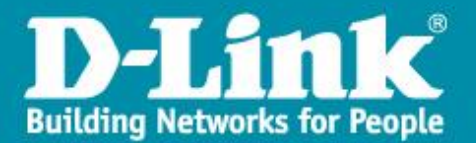

Le deuxième menu (Config. type) permet d'utiliser un profil pré établi pour l'enregistrement :

| <ul> <li>Paramètres du système</li> <li>Configuration moniteur</li> <li>Configuration caméra</li> <li>Configuration enreg.</li> <li>Configuration du planning</li> <li>Configuration du planning</li> <li>Configuration par caméra</li> <li>Configuration par caméra</li> <li>Configuration par caméra</li> <li>Durée conserv. données</li> <li>Enregistrement pré-alarme</li> <li>Mode recyclage</li> <li>Enregistrement audio</li> <li>Configuration base de données</li> <li>Configuration</li> <li>AUX Setup</li> <li>Mise à l'désactivé</li> </ul> | Configuration                                                                                                    |              |                                                                                     |
|----------------------------------------------------------------------------------------------------|----------------------------------------------------------------------------------------------------|--------------|-------------------------------------------------------------------------------------|
|                                                                                                    | <ul> <li>Paramètres du système</li> <li>Configuration moniteur</li> <li>Configuration caméra</li> <li>Configuration enreg.</li> <li>Configuration du planning</li> <li>Configuration par caméra</li> <li>Configuration par caméra</li> <li>Durée conserv. données</li> <li>Enregistrement pré-alarme</li> <li>Mode recyclage</li> <li>Enregistrement audio</li> <li>Configuration base de données</li> <li>Configuration</li> <li>AUX Setup</li> <li>Mise à l'désactivé</li> </ul> | Config. type | Standard<br>Désactivé<br>Haute qualité<br>Standard<br>Enreg. étendu<br>Evén. uniqu. |
| OK Annuler Applique                                                                                                    |                                                                                                    |              | OK Annuler Appliquer                                                                |

**Haute qualité** permettra d'enregistrer en continu, constamment, le flux vidéo haute qualité de toutes les caméras (25 fps, résolution maxi de la caméra). **Standard :** Enregistrement avec qualité moindre

**Enreg étendu :** Enregistrement standard + enregistrement de qualité pour les événements

**Even. Uniqu :** Enregistrement seulement lors d'un événement.

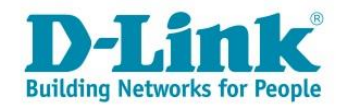

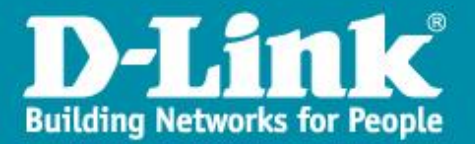

#### Depuis l'interface du moniteur les menus sont similaires :

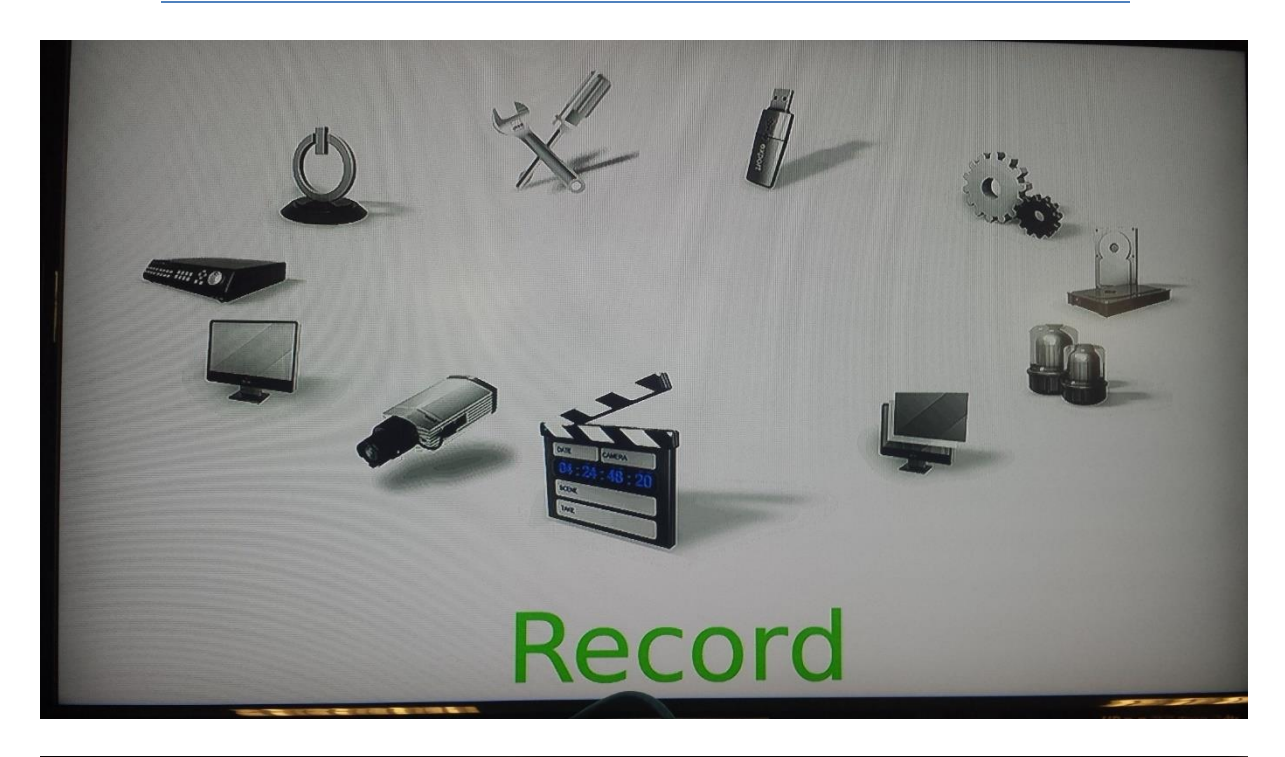

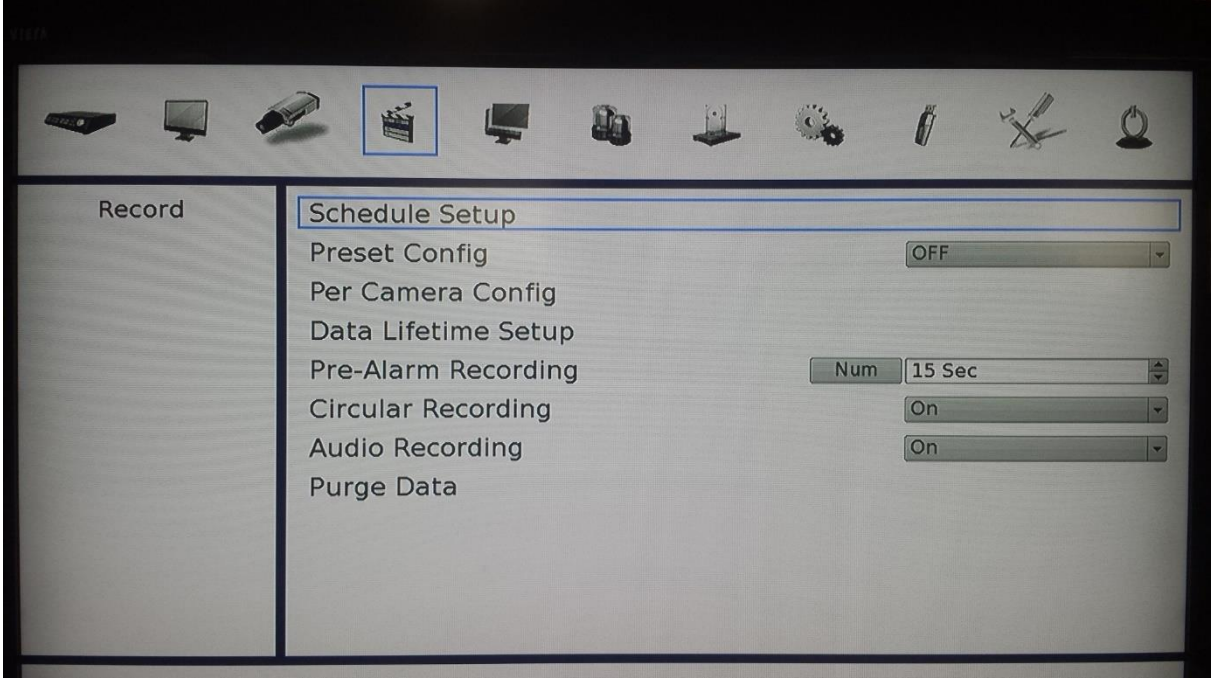

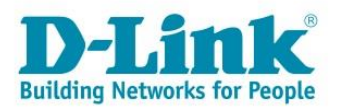

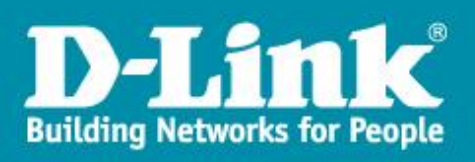

| Record | Schedule Setu    | ip<br>Schodule Setup |       | 0        |
|--------|------------------|----------------------|-------|----------|
|        | Day Time Start   | Schedule Secup       | 06:00 |          |
|        | )ay Time End     |                      | 18:00 |          |
| P      | Night Time Start |                      | 18:00 |          |
| N      | Night Time End   |                      | 06:00 |          |
| V      | Weekend Schedule |                      | On    | <b>_</b> |
| V      | Weekend Start    |                      | Fri 👻 | 18:00 ≑  |
| V      | Weekend End      |                      | Mon 👻 | 06:00    |

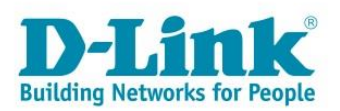

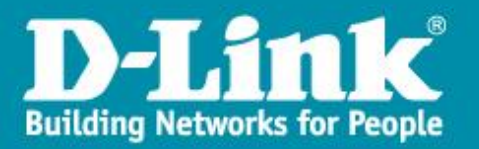

# Configuration de l'enregistrement par caméra et par planning :

Sélectionner Désactivé dans le menu Config. Type. Cliquer sur Appliquer.

| S'affiche alors le menu Configuration par caméra. Cliquer dessus |                 |             |  |  |
|------------------------------------------------------------------|-----------------|-------------|--|--|
| Configuration                                                    |                 |             |  |  |
| Configuration par caméra<br>⊡ · CH 1                             | Nombre d'IPS    | 25          |  |  |
| Day<br>Night                                                     | Qité normale    | 3072 kbps 💌 |  |  |
| Weekend<br>⊡ CH 2                                                | Nbre IPS évén.  | 25          |  |  |
| Day<br>Night                                                     | Qité mode évén. | 4096 kbps   |  |  |
| Weekend                                                          | Acuon           |             |  |  |

| 📄 Configuration par caméra 🛛 🔺 |                 |                      |
|--------------------------------|-----------------|----------------------|
| EH 1                           | Nombre d'IPS    | 25 💌                 |
| Day                            | Oltá normala    | 2072 kbas            |
| - Night                        | Qite nomiale    | 3072 KDps            |
| Weekend                        | Nbre IPS évén.  | 25 🔹                 |
|                                | 0111 1 1 1      |                      |
| - Day                          | ulte mode even. | 4096 kbps            |
| - Night                        | Action          | Les deux             |
| - Weekend                      |                 | Aucun                |
|                                |                 | Alarme               |
| Night                          |                 | Mouv.                |
|                                |                 | Les deux             |
| E-CH 4                         |                 |                      |
| Day                            |                 |                      |
| - Night                        |                 |                      |
| Weekend                        |                 |                      |
| 🔁 🗇 CH 5                       |                 |                      |
| Day                            |                 |                      |
| Night                          |                 |                      |
| Weekend                        |                 |                      |
| En CH 6                        |                 |                      |
| Day                            |                 |                      |
| - Night                        |                 |                      |
|                                |                 |                      |
|                                | C Mideo Info    |                      |
|                                | jvideo inito.   |                      |
|                                |                 | OK Annuler Appliquer |
|                                |                 |                      |

Pour chaque caméra, il sera alors possible de définir les paramètres d'enregistrement en journée, soirée et weekend.

La première partie concerne l'enregistrement continu : Choisir le nombre d'images par seconde et le bitrate.

| NOTE : Mettre la valeur 0 | dans nombre | d'IPS | permet | de ne | pas |
|---------------------------|-------------|-------|--------|-------|-----|
| enregistrer               |             |       |        |       |     |
|                           |             |       |        |       |     |

| Nombre d'IPS | 25        | • |
|--------------|-----------|---|
| Qité normale | 3072 kbps | • |

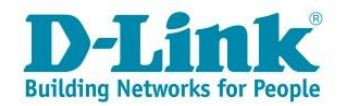

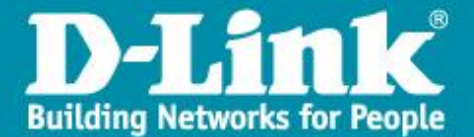

#### La deuxième partie concerne l'enregistrement sur mouvement ou sur déclenchement d'une alarme :

| Nbre IPS évén.  | 25 💌                                 |
|-----------------|--------------------------------------|
| Qlté mode évén. | 4096 kbps 💌                          |
| Action          | Les deux 💌                           |
|                 | Aucun<br>Alarme<br>Mouv.<br>Les deux |

Cela permet donc d'enregistrer en continu avec une qualité faible et d'utiliser une qualité excellente lors d'une détection de mouvement, ou d'enregistrer seulement sur mouvement par exemple.

Répéter cette étape pour chaque caméra.

| -     |                           |              | 0 %      |
|-------|---------------------------|--------------|----------|
| Event | Internal Durrer<br>Per Ch | annel Config | 0n       |
|       | Channel Select            | CH01         |          |
|       | Video Loss Detect         | Off          |          |
|       | Motion Detect             | OFF          | <b>_</b> |
|       | Detection Config          |              |          |
|       | Alarm In                  | OFF          |          |
|       | Alarm Out                 | Num          |          |
|       | Event Trigger Preset      | Num OFF      |          |

#### Durée de conservation des données :

Choisir ensuite le mode de conservation des données (la Loi Française interdisant de conserver les vidéos plus de 30 jours).

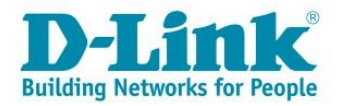

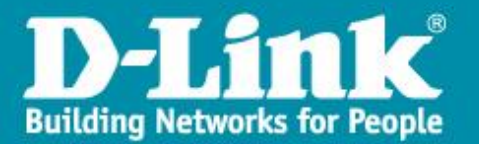

| Configuration                 |                      |                      |
|-------------------------------|----------------------|----------------------|
| ⊕ Paramètres du système       |                      |                      |
| - Configuration moniteur      | Mode conserv données | General 💌            |
| 🗄 Configuration caméra        |                      | General              |
| 🚍 Configuration enreg.        |                      | Par jour             |
| Configuration du planning     |                      | Par voie             |
| Config. type                  |                      |                      |
| ⊡ Configuration par caméra    |                      |                      |
| ⊡ Durée conserv. données      |                      |                      |
| - Mode conserv données        |                      |                      |
| ⊡ Conserv. données/jour       |                      |                      |
| Dimanche                      |                      |                      |
| Lundi                         |                      |                      |
| Mardi                         |                      |                      |
| Mercredi                      |                      |                      |
| Jeudi                         |                      |                      |
| Vendredi                      |                      |                      |
| Samedi                        |                      |                      |
| Enregistrement pré-alarme     |                      |                      |
| Mode recyclage                |                      |                      |
| Enregistrement audio          |                      |                      |
| Configuration séquence        |                      |                      |
| ⊕ Configuration événement     |                      |                      |
| Configuration base de données |                      |                      |
| Configuration                 |                      |                      |
| ⊕ AUX Setup                   |                      |                      |
| ⊞- Mise à l'désactivé         |                      |                      |
|                               | Video Info.          |                      |
|                               | Γ                    | OK Annuler Appliquer |
|                               | L                    |                      |

<u>3 modes (non cumulables) sont accessibles : Général, par jour ou par voie.</u> Sélectionner le mode souhaité puis cliquer sur le bouton *Appliquer* 

**Général :** Ce mode permet de garder les enregistrements de toutes les caméras et de tous les jours pendant le nombre de jours souhaités.

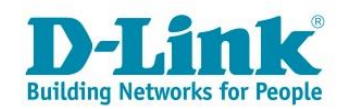

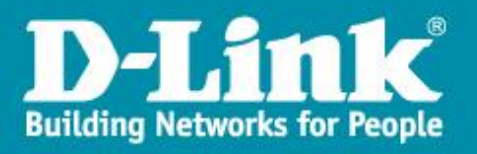

| 🕂 Paramètres du système       |                       |             |           |
|-------------------------------|-----------------------|-------------|-----------|
| Configuration moniteur        | Nombre de jours tenus | 30          | 😫 Jours   |
| 🗄 Configuration caméra        |                       | ,           |           |
| 🖻 Configuration enreg.        |                       |             |           |
| - Configuration du planning   |                       |             |           |
| Config. type                  |                       |             |           |
| ⊞. Configuration par caméra   |                       |             |           |
| 🖃 Durée conserv. données      |                       |             |           |
| Mode conserv données          |                       |             |           |
| Nombre de jours tenus         |                       |             |           |
| Enregistrement pré-alarme     |                       |             |           |
| Mode recyclage                |                       |             |           |
| Enregistrement audio          |                       |             |           |
| Configuration séquence        |                       |             |           |
| En Configuration evenement    |                       |             |           |
| Configuration base de données |                       |             |           |
|                               |                       |             |           |
| Him Aux Setup                 |                       |             |           |
|                               |                       |             |           |
|                               |                       |             |           |
|                               |                       |             |           |
|                               |                       |             |           |
|                               |                       |             |           |
|                               |                       |             |           |
|                               |                       |             |           |
|                               | 🔲 Video Info.         |             |           |
|                               |                       |             | 1         |
|                               |                       | OK. Annuler | Appliquer |
|                               |                       |             |           |

Sélectionner le nombre de jours puis sur Appliquer.

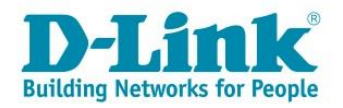

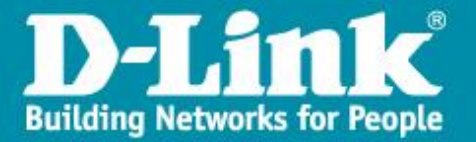

**Par jour :** Permet de définir pour chaque jour de la semaine combien de temps les enregistrements seront sauvegardés (par exemple garder l'enregistrement du lundi pendant 30 jours mais seulement 7 jours pour les dimanches ....)

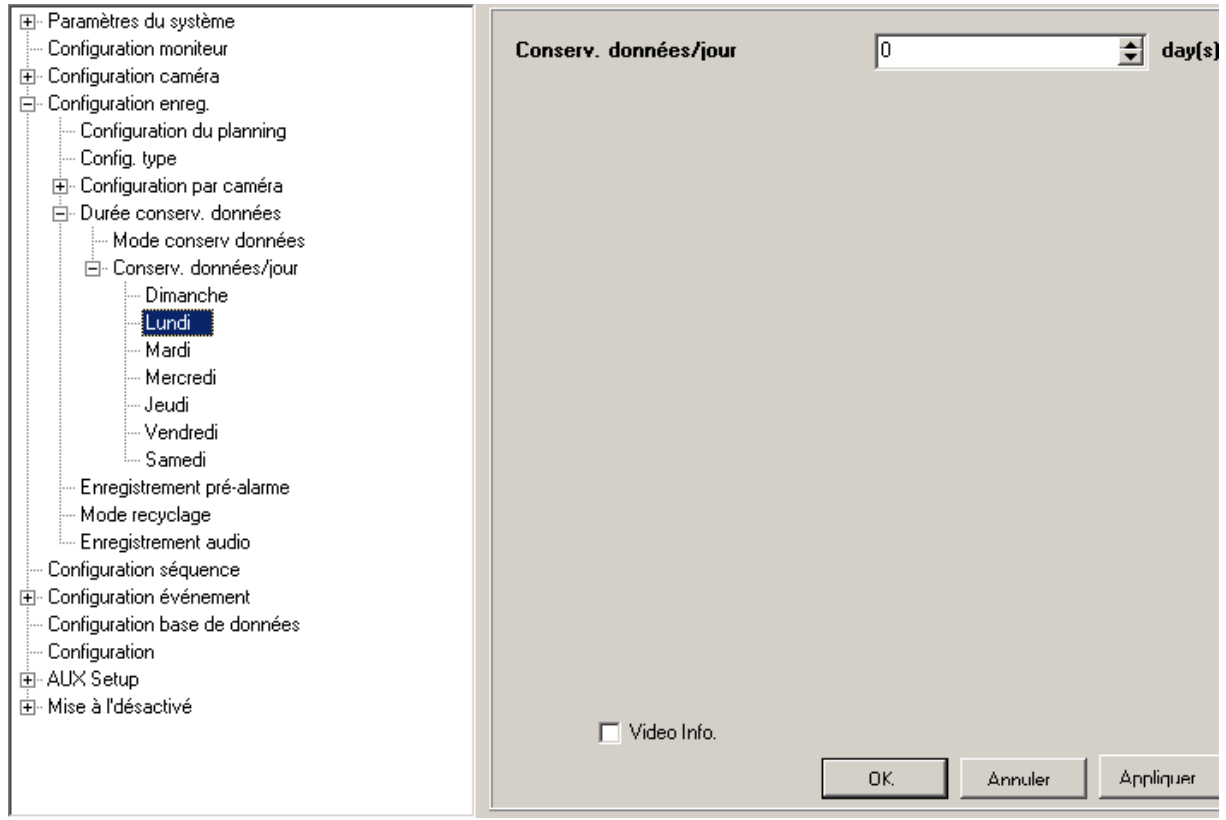

Cliquer sur Appliquer entre chaque configuration

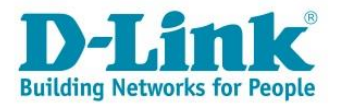

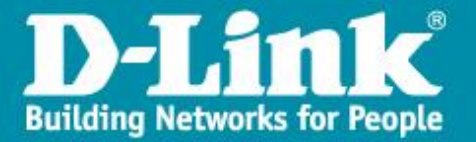

**Par voie :** De même, il est possible de garder les enregistrements pendant un nombre de jours différent suivant la caméra.

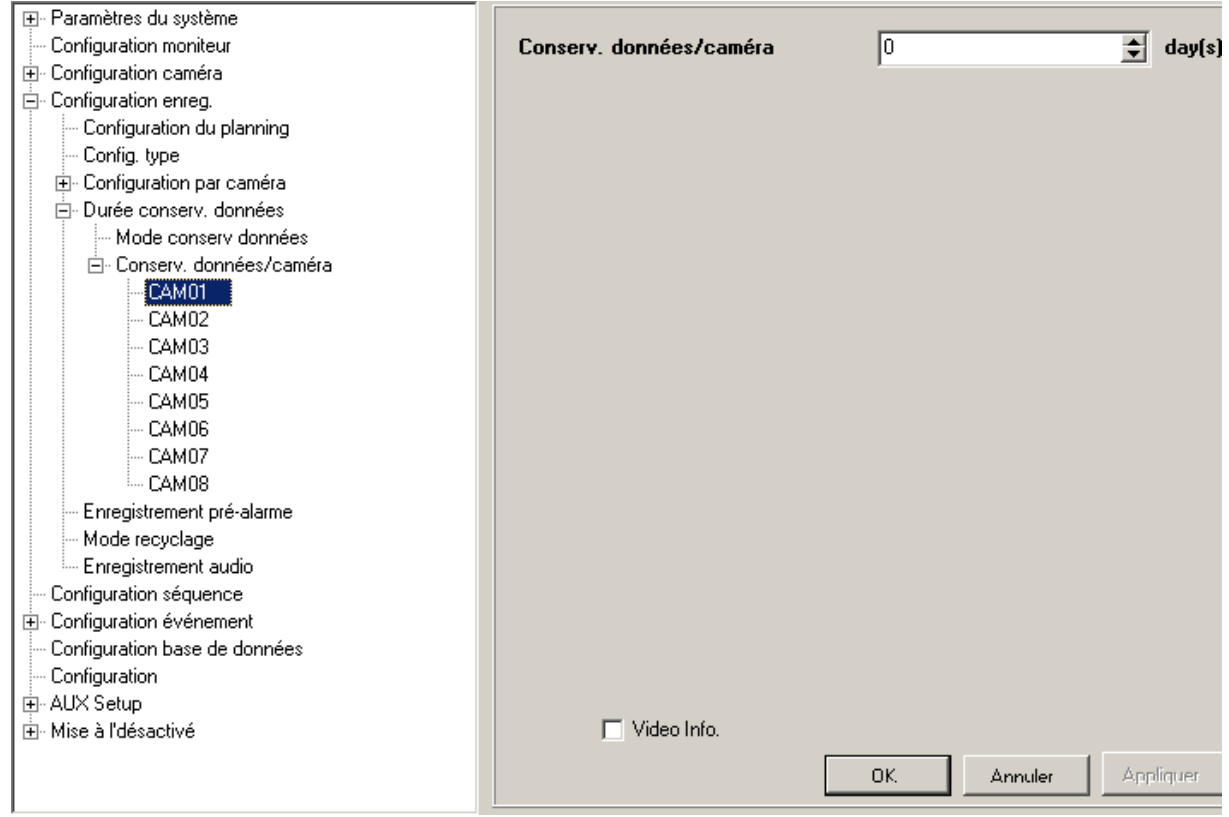

Cliquer sur Appliquer entre chaque configuration

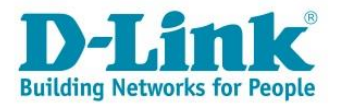

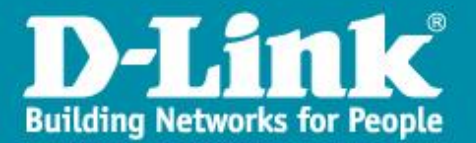

L'enregistrement Pré alarme défini le nombre de secondes de vidéo qui sera enregistrée avant un mouvement.

| ⊕ Paramètres du système       |                           |                       |
|-------------------------------|---------------------------|-----------------------|
| Configuration moniteur        | Enregistrement pré-alarme | 15 🚖 Sec.             |
| 🕀 Configuration caméra        |                           |                       |
| 🖻 Configuration enreg.        |                           |                       |
| Configuration du planning     |                           |                       |
| - Config. type                |                           |                       |
| ⊡ Configuration par caméra    |                           |                       |
| 🖻 Durée conserv. données      |                           |                       |
| Mode conserv données          |                           |                       |
| Nombre de jours tenus         |                           |                       |
| Enregistrement pré-alarme     |                           |                       |
| Mode recyclage                |                           |                       |
| Enregistrement audio          |                           |                       |
| Configuration séquence        |                           |                       |
| ⊕- Configuration événement    |                           |                       |
| Configuration base de données |                           |                       |
| Configuration                 |                           |                       |
|                               |                           |                       |
| i Mise à l'désactivé          |                           |                       |
|                               |                           |                       |
|                               |                           |                       |
|                               |                           |                       |
|                               |                           |                       |
|                               |                           |                       |
|                               |                           |                       |
|                               |                           |                       |
|                               | 🔽 Video Info.             |                       |
|                               |                           |                       |
|                               |                           | OK. Annuler Appliquer |
|                               |                           |                       |

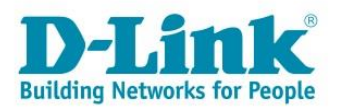

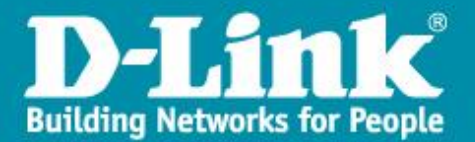

## L'option de **Recyclage** permet de réécrire par-dessus les enregistrements les plus anciens.

| 拱 Paramètres du système       |                |                       |
|-------------------------------|----------------|-----------------------|
| - Configuration moniteur      | Mode recyclage | Oui 🔽                 |
| ⊞- Configuration caméra       |                |                       |
| 🚍 Configuration enreg.        |                |                       |
| Configuration du planning     |                |                       |
| Config. type                  |                |                       |
| 🗄 · Configuration par caméra  |                |                       |
| ⊡- Durée conserv. données     |                |                       |
| - Mode conserv données        |                |                       |
| Nombre de jours tenus         |                |                       |
| Enregistrement pré-alarme     |                |                       |
| Mode recyclage                |                |                       |
| Enregistrement audio          |                |                       |
| Configuration séquence        |                |                       |
|                               |                |                       |
| Configuration base de données |                |                       |
|                               |                |                       |
| E AUX Setup                   |                |                       |
| . Mise à l'désactivé          |                |                       |
|                               |                |                       |
|                               |                |                       |
|                               |                |                       |
|                               |                |                       |
|                               |                |                       |
|                               |                |                       |
|                               | □ Video Info   |                       |
|                               | , Hoo mo.      |                       |
|                               |                | OK. Annuler Appliquer |
| l                             |                |                       |

## Spécifier ensuite si l'audio doit être enregistré ou non :

| '∰n Paramètres du système     |                      |                       |
|-------------------------------|----------------------|-----------------------|
| Configuration moniteur        | Enregistrement audio | Oui 💌                 |
| 连 Configuration caméra        |                      |                       |
| 🖻 Configuration enreg.        |                      |                       |
| Configuration du planning     |                      |                       |
| - Config. type                |                      |                       |
| ⊡ Configuration par caméra    |                      |                       |
| 🚍 Durée conserv. données      |                      |                       |
| - Mode conserv données        |                      |                       |
| ···· Nombre de jours tenus    |                      |                       |
| - Enregistrement pré-alarme   |                      |                       |
| Mode recyclage                |                      |                       |
| Enregistrement audio          |                      |                       |
| Configuration séquence        |                      |                       |
|                               |                      |                       |
| Configuration base de données |                      |                       |
| - Configuration               |                      |                       |
|                               |                      |                       |
| H. Mise a I desactive         |                      |                       |
|                               |                      |                       |
|                               |                      |                       |
|                               |                      |                       |
|                               |                      |                       |
|                               |                      |                       |
|                               |                      |                       |
|                               | Video Info.          |                       |
|                               |                      |                       |
|                               |                      | OK. Annuler Appliquer |
|                               |                      |                       |

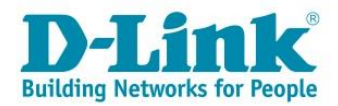

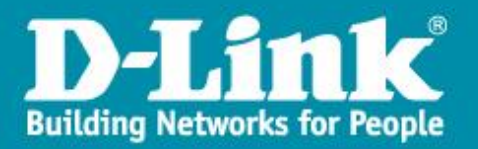

# **Configuration de la détection de mouvements.**

Il faut maintenant paramétrer la détection de mouvements pour chaque caméra Développer le menu **Configuration événement** et **Configuration par caméra.** 

Sélectionner le menu **Détection mouvement** et spécifier quand elle doit être active.

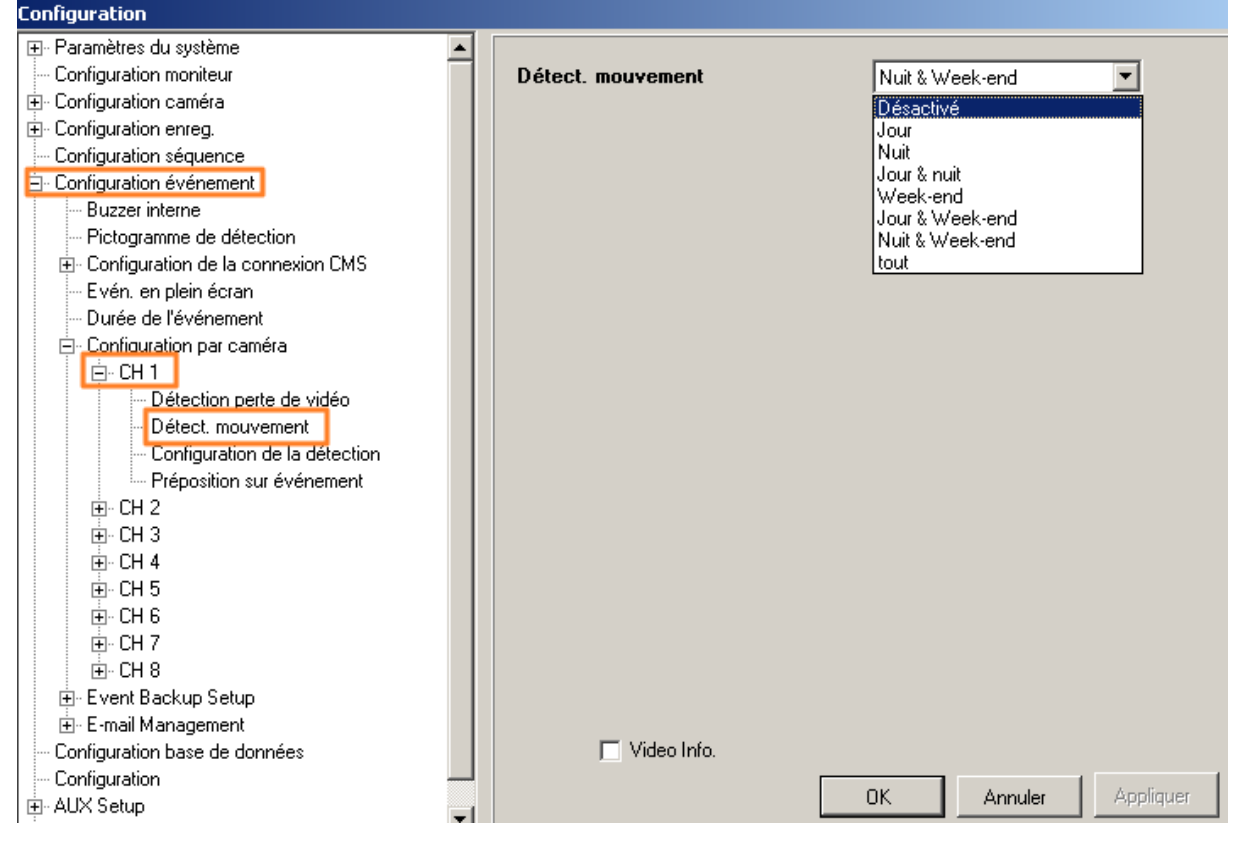

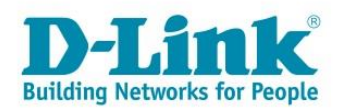

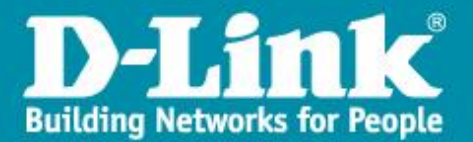

### Depuis le moniteur :

| P Internal Durzer    | er Channel Config | [ <u></u> |
|----------------------|-------------------|-----------|
| Channel Select       | CH01              |           |
| Video Loss Detect    | Off               |           |
| Motion Detect        | All               | -         |
| Detection Config     |                   |           |
| Alarm In             | OFF               |           |
| Alarm Out            | None              |           |
| Event Trigger Preset | Num               | E         |
| Copy Event Settings  |                   |           |

Paramétrer ensuite la détection en vous connectant directement sur la caméra, qui enverra une alerte au NVR quand elle detectera un mouvement.

| 🛨 Paramètres du système                      |   |                               |                       |
|----------------------------------------------|---|-------------------------------|-----------------------|
| Configuration moniteur                       |   | Configuration de la détection | Connect to camera     |
| 连 Configuration caméra                       |   |                               |                       |
| 🕂 Configuration enreg.                       |   |                               |                       |
| Configuration séquence                       |   |                               |                       |
| Configuration événement                      |   |                               |                       |
| - Buzzer interne                             |   |                               |                       |
| <ul> <li>Pictogramme de détection</li> </ul> |   |                               |                       |
| En Configuration de la connexion CMS         |   |                               |                       |
| Evén. en plein écran                         |   |                               |                       |
| - Durée de l'événement                       |   |                               |                       |
| 🚍 Configuration par caméra                   |   |                               |                       |
| E CH 1                                       |   |                               |                       |
| - Détection perte de vidéo                   |   |                               |                       |
| Détect. mouvement                            |   |                               |                       |
| Configuration de la détection                |   |                               |                       |
| Préposition sur événement                    |   |                               |                       |
| EH 2                                         |   |                               |                       |
| 📄 🕀 CH 3                                     |   |                               |                       |
|                                              |   |                               |                       |
| 📄 🕀 CH 5                                     |   |                               |                       |
| 📄 🕀 CH 6                                     |   |                               |                       |
| 📄 🕀 CH 7                                     |   |                               |                       |
| E E CH 8                                     |   |                               |                       |
| 吏 Event Backup Setup                         |   |                               |                       |
| i E-mail Management                          |   |                               |                       |
| - Configuration base de données              |   | 🔲 Video Info.                 |                       |
| Configuration                                |   |                               |                       |
| i⊞- AUX Setup                                | Ţ |                               | UK. Annuler Appliquer |
| ti Miss à Pdéssetiué                         |   | 1                             |                       |

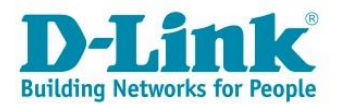

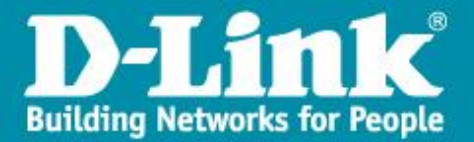

Pour rappel, les caméras connectées sur le NVR sont accessible directement en tapant l'adresse IP du NVR plus les ports 81, 82, 83...88 .

Par exemple, pour accéder à l'interface Web de la caméra branchée sur le port 5 du DNR-2060-08P : <u>http://adresse IP\_NVR:85</u>

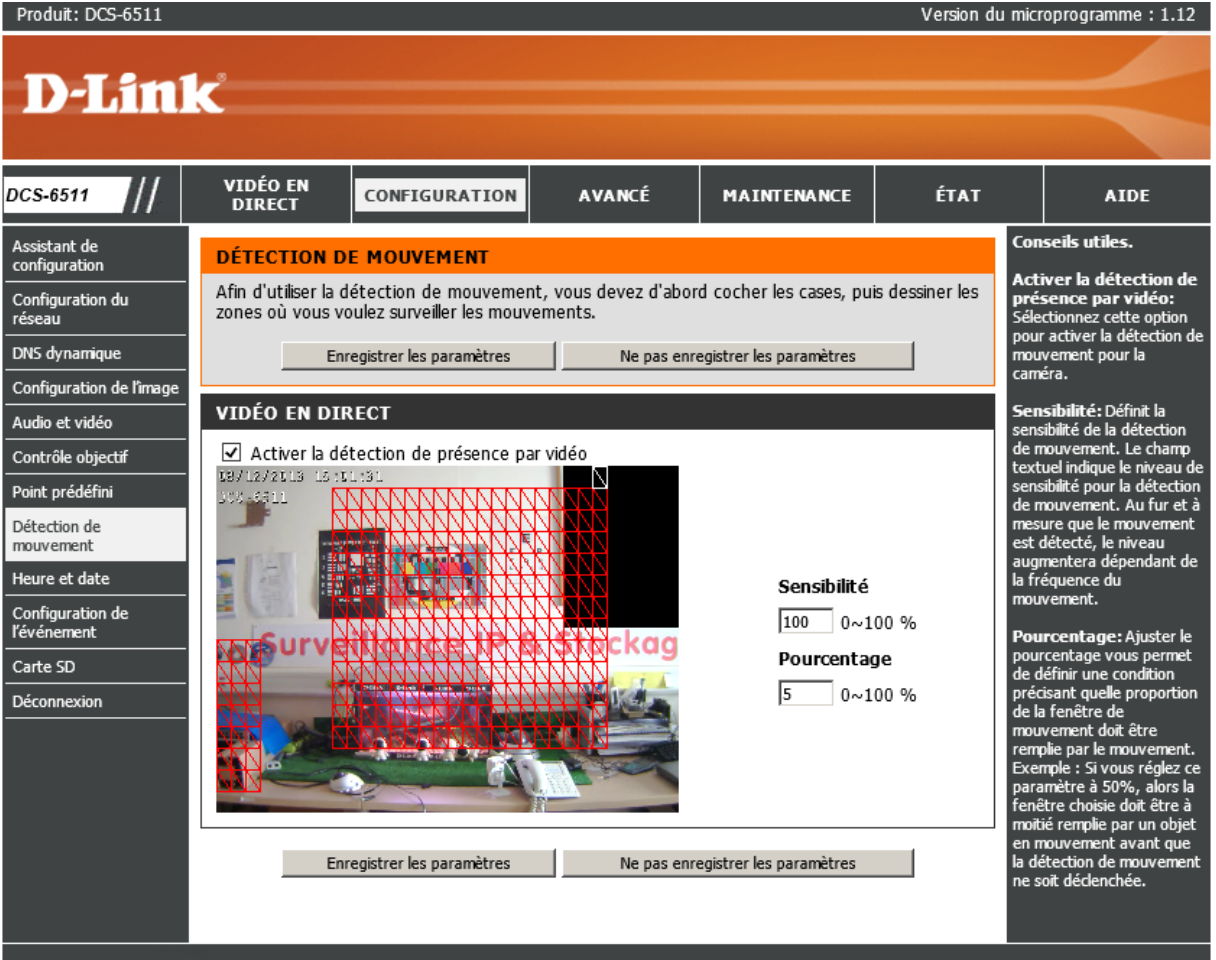

#### SECURITY

- Cliquer sur Configuration-> Détection de mouvement
- Cocher la case Activer la détection de présence par vidéo
- Dessiner la ou les zones qui doivent être surveillées
- Régler la sensibilité et le pourcentage –A tester ensuite dans les conditions réelles et affiner le paramétrage.
- Enregistrer les paramètres

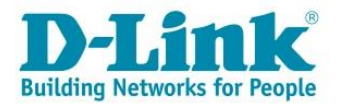